## Mode d'emploi

## Comment passer commande avec le logo de votre club ?

(3)

- (1) Consultez le catalogue PDF que vous avez reçu par mail et faites votre choix !
- 2 Rendez-vous sur le site <u>www.finway.fr</u>
- (3) Saisissez la référence de l'article que vous souhaitez personnaliser

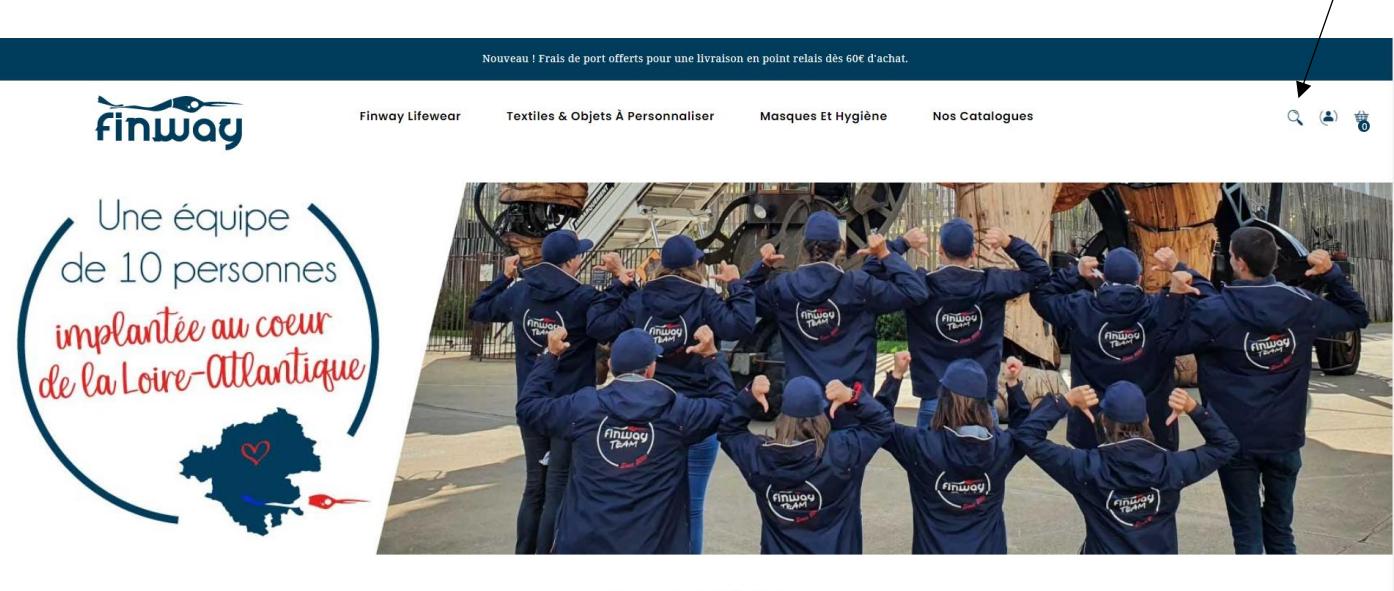

**Sports & Loisirs** 

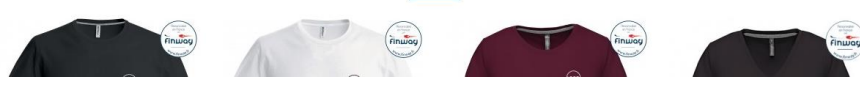

(4) Sélectionnez vos options (il n'est pas nécessaire d'insérer votre logo) puis ajoutez au panier

|            | T-Shirt Homme Manches Courtes Col Rond Avec Logo<br>Sur Le Coeur (Marquage)<br>Relevance : VII/TIX35<br>Le mangage du bigs sur le ceeur est inclué clemi le prix. Il est possible d'ajoutir en optien un<br>prénem un drapeau (français, briton, ethacien, partitions de planges) et/ou le lage dans le dos. | 4                   |
|------------|----------------------------------------------------------------------------------------------------|---------------------|
|            | Personnalisations                                                                                                    | ▶                   |
|            | N'oubliez pas de souvegorder votre personnalisation pour pouvoir l'ojouter au panier.                                                                                                    |                     |
| 4 200      | Prénom rvécles d'élasous - instigues / emplocement                                                                                                    |                     |
| ABA MARKEN | Vore mesoge of                                                                                                    | Taille              |
| THE STATES | Drapeau Pecisez ci-desseus + Indiquez l'emplacement                                                                                                    | с. –                |
|            | Votrie messoge ici                                                                                                    | 3 *                 |
|            | 50 char, max                                                                                                    | Logo Dos            |
|            | Interez votre logo ici. medaz ci-desecie + lodigoez l'emplocement                                                                                                    | Non Oui             |
| (V)        | Aucun fichier sélectionné Cholsir Un Fichier                                                                                                    | Prénom              |
|            | iong (pg. eff                                                                                                    |                     |
| The second | Enregistrer La Personnalisation                                                                                                    | Non Oui             |
|            |                                                                                                    | Drapeau             |
| A THE      | Couleur                                                                                                    | Non Oui             |
|            | Tolle                                                                                                    | <b>14,50 €</b> TTC  |
|            |                                                                                                    | 1 Ajouter Au Panier |

(5) Répétez l'opération pour ajouter d'autres articles à votre panier

(6) Une fois vos articles ajoutés au panier, sélectionnez

Commander

⑦ Après avoir validé votre panier, remplissez vos informations personnelles, l'adresse, le mode de livraison et le paiement.

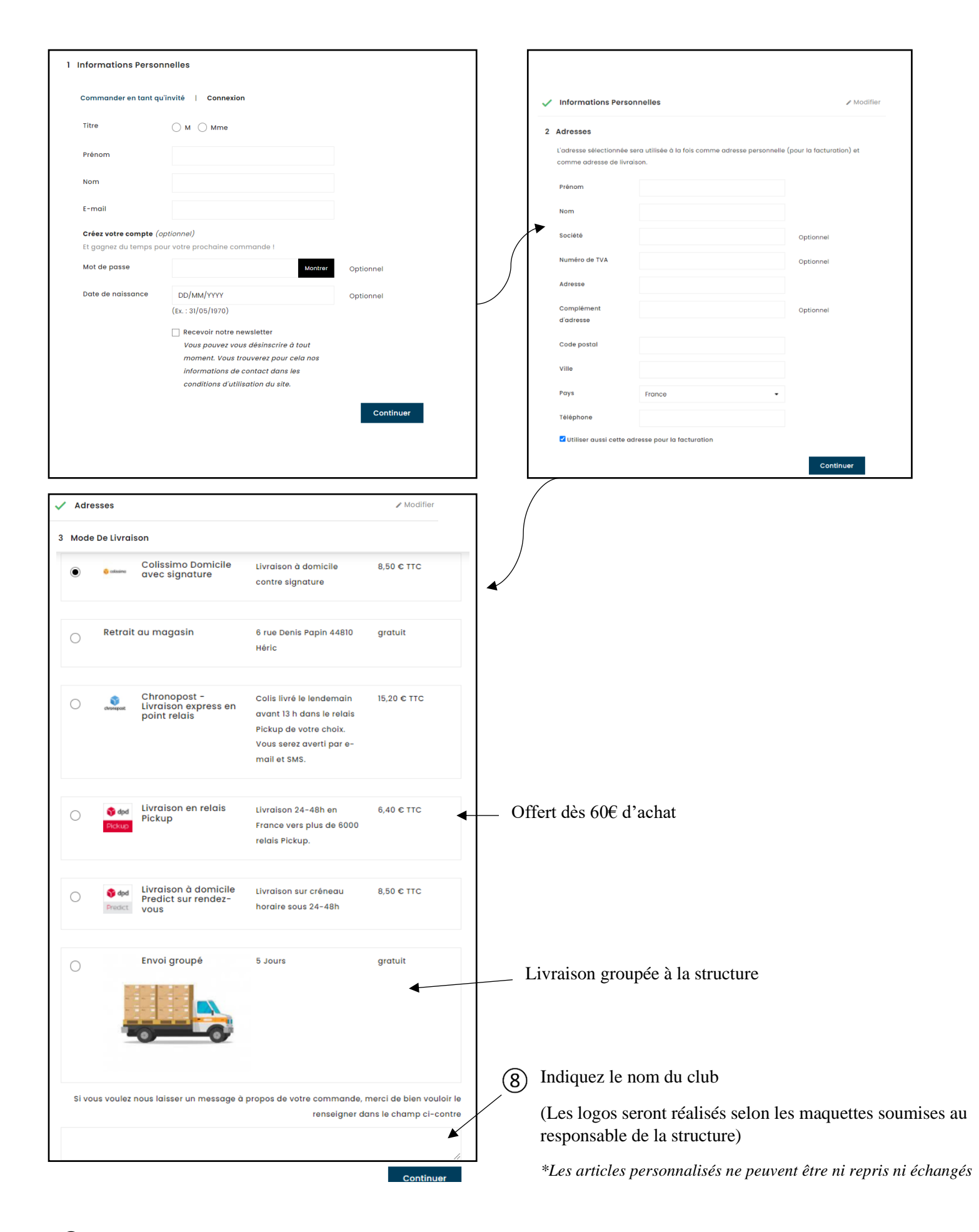

(9) Procédez au règlement de votre commande (paiement CB sécurisé)

10 Votre commande sera mise en préparation par nos équipes